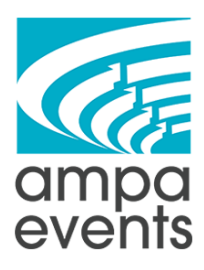

# How to Use Facebook Business Suite

- 1. Go to https://business.facebook.com/
- 2. Select the account that you want to post to

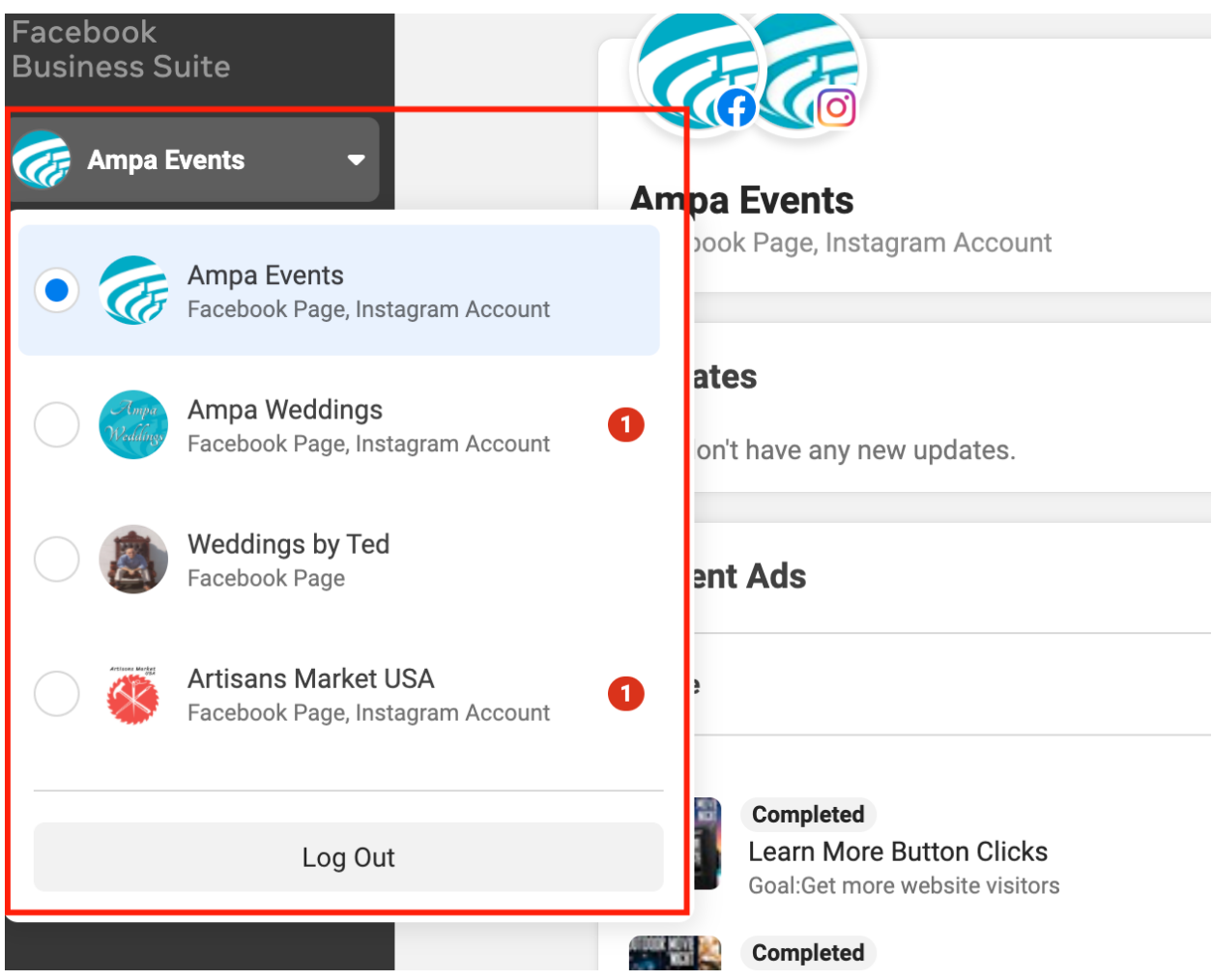

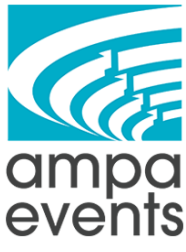

3. Click on Create Post

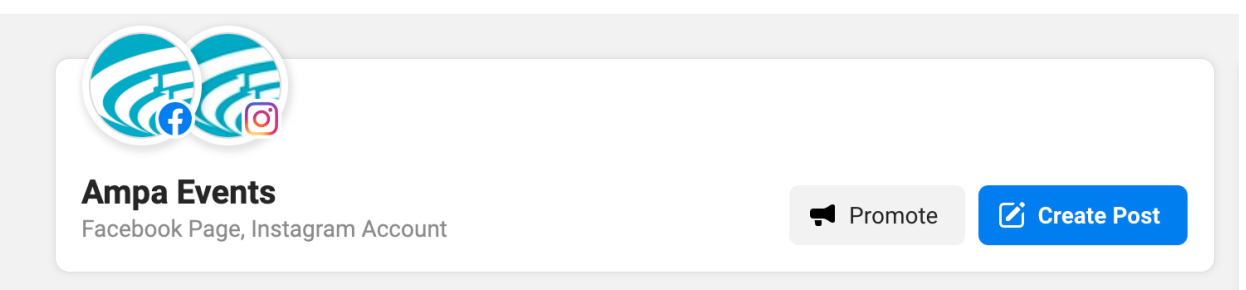

4. Make sure that both Facebook AND Instagram are selected

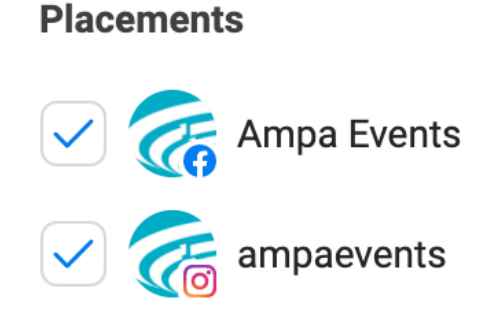

- 5. Add your text, tag any vendors, and add your hashtags see the following SOPs for more tips.
  - a. <u>https://ampaevents.com/wp-content/uploads/2020/09/Web-Networking-SOP.pdf</u>
  - b. <u>https://ampaevents.com/wp-content/uploads/2020/09/Allied-Social-Media-Networking-SOP-.pdf</u>
  - c. <u>https://ampaevents.com/wp-content/uploads/2020/12/SOP-for-Social-Media-Instag</u> <u>ram.pdf</u>

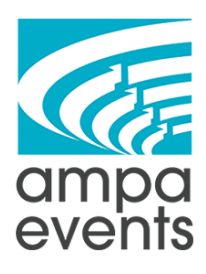

#### Text

| This is your text!                     | (::) |
|----------------------------------------|------|
| @Vendor                                |      |
| @Vendor                                |      |
| <b>*</b> +                             |      |
| #AmpaEvents #Hashtag #Hashtag #Hashtag |      |
|                                        |      |

- -

6. Next upload your image - Instagram prefers square images, and Facebook supports that. I usually keep my images 2000 x 2000px - you can upload up to 10 images at once

### Media

Share photos or a video. Instagram posts can't exceed 10 photos.

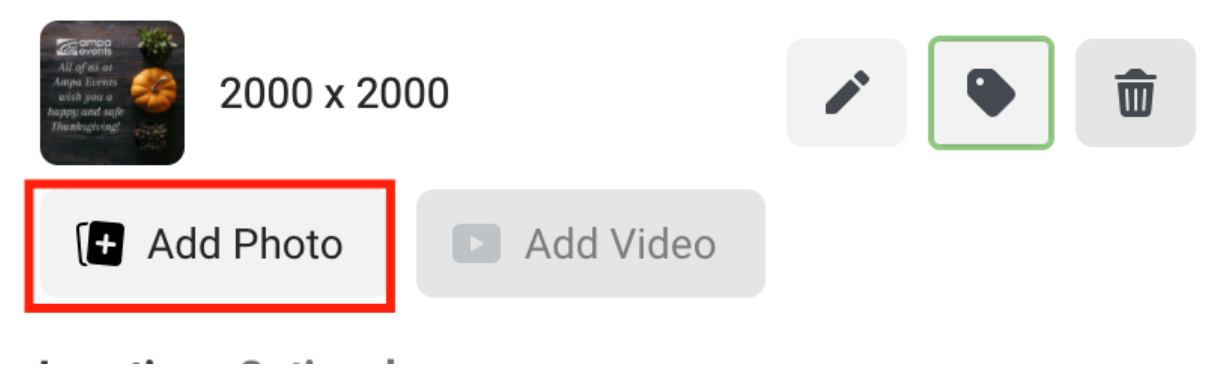

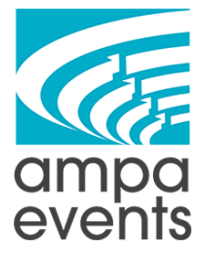

7. If you want to make a quick little video click on "Create Video"
Media
Share photos or a video. Instagram posts can exceed 10 photos.
Add Photo
Add Video

## **Call to Action**

8. Select your template - I personally like the "spotlight image" one - and then click Next

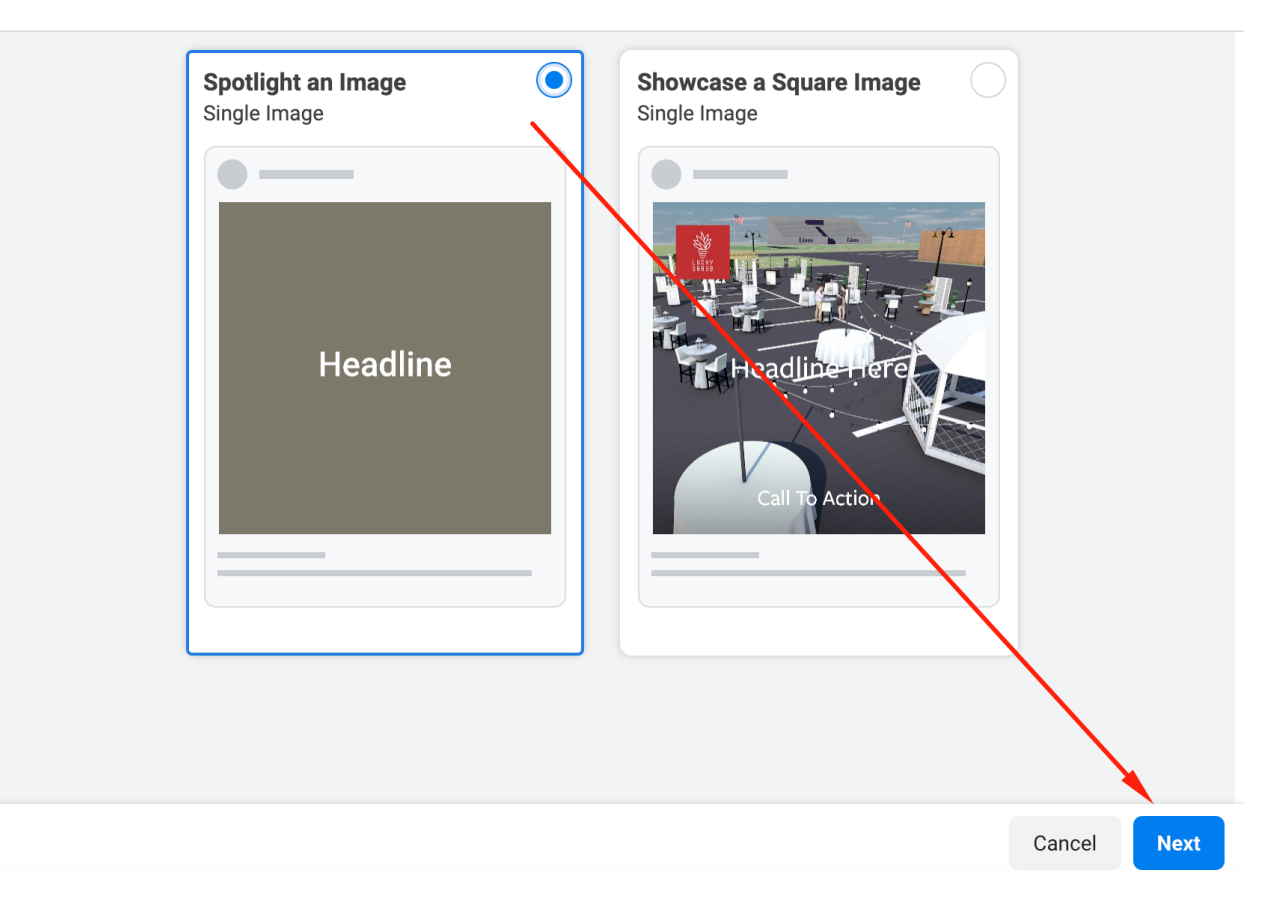

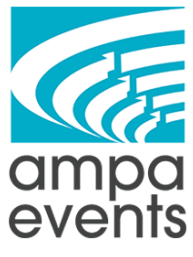

9. Select the color square to change the color and the headline

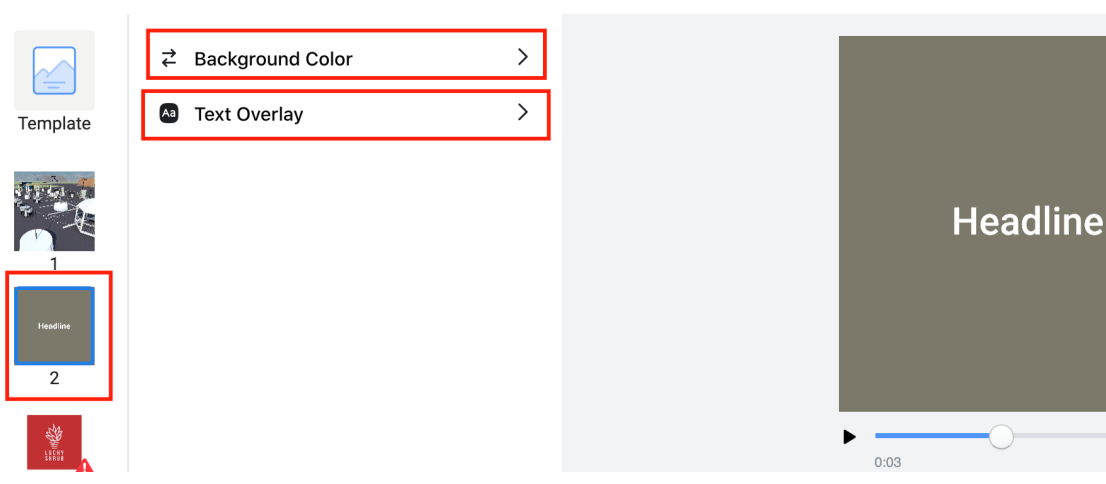

10. Next click on the third box to update the logo

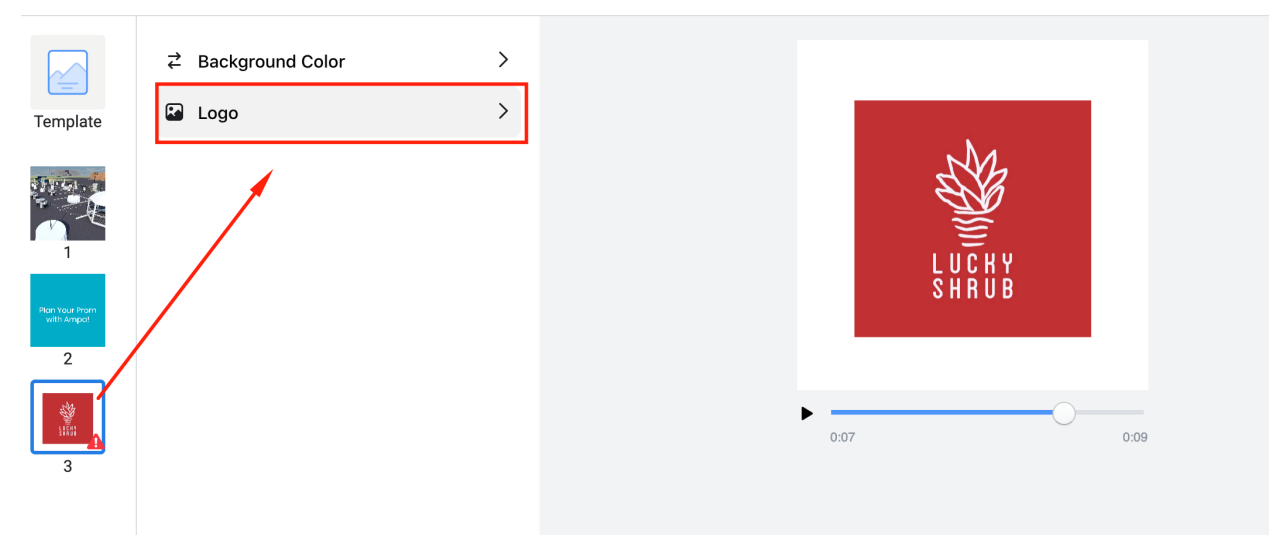

0:09

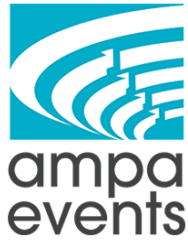

11. Then click on "Finish Video"

#### Add Logo

Add a simple overlay to your video, like a logo, to share brand images with your audience as they watch.

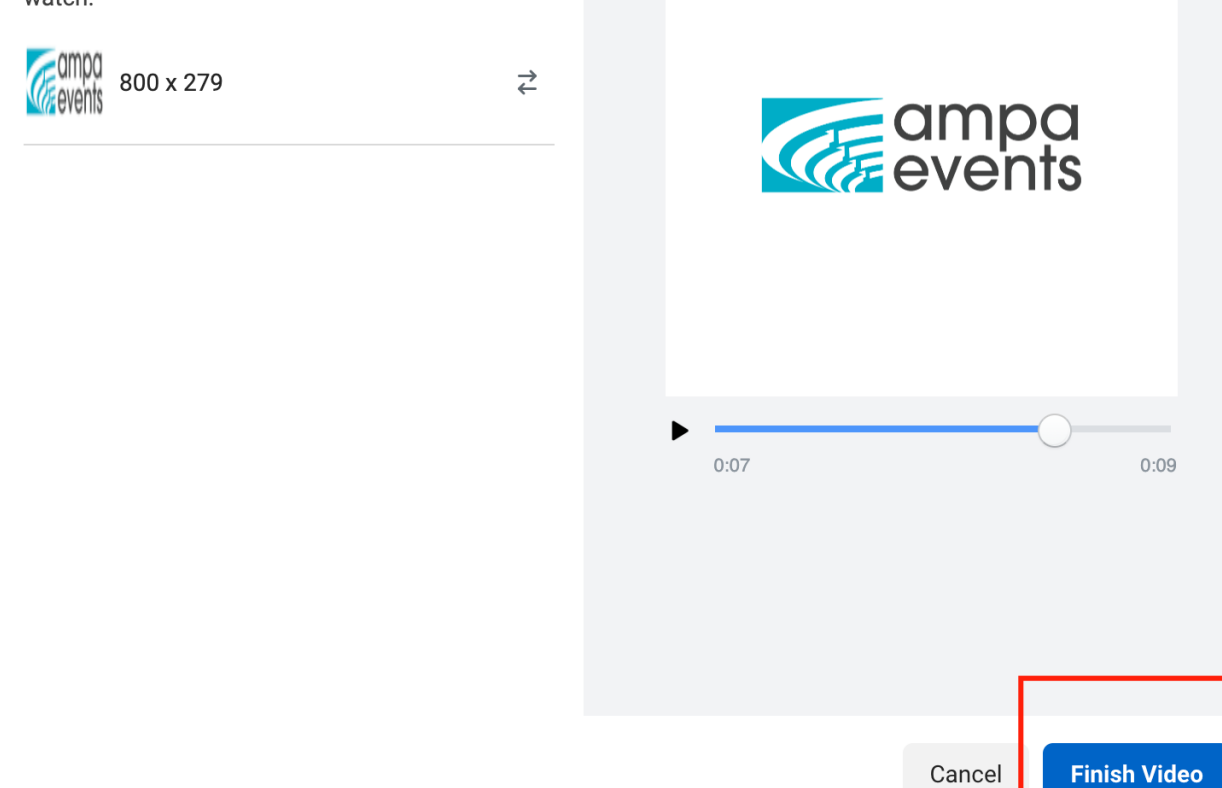

12. Add a location - either the event venue of where the event took place, or Ampa Events

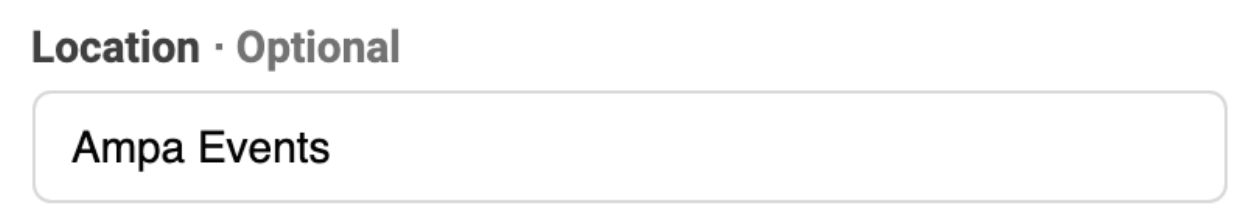

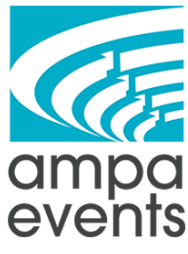

13. Once everything is said and done you can hit Publish

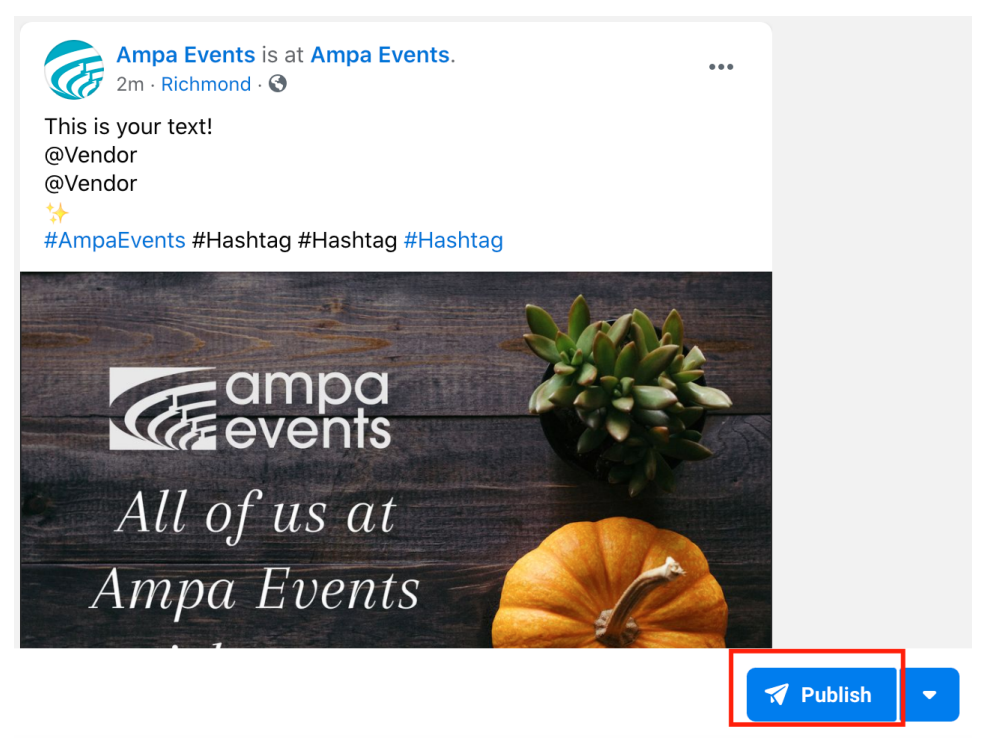

14. If you don't want to publish right away you can click on the little down arrow and select "Schedule" instead

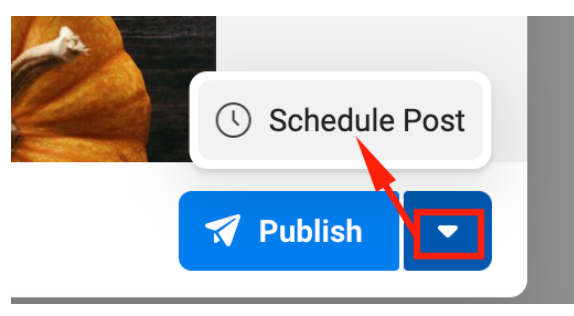

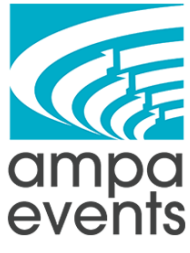

15. Select your date and time and then click on Schedule to schedule out your posts

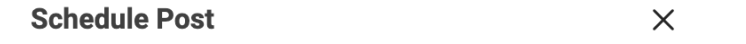

Select a date and time in the future for your post to be published.

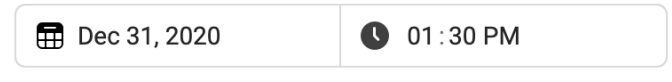

| Cancel | Schedule |
|--------|----------|
|        |          |

16. If you want to see your posts, or your scheduled posts, click on Posts on left sidebar

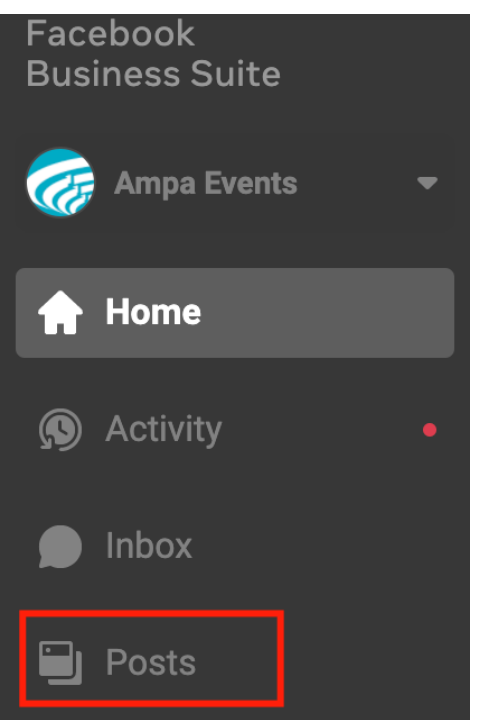

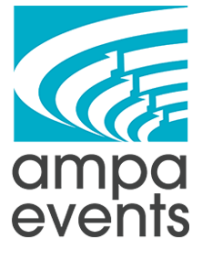

17. You can view the Published posts and their stats - or you can click on the "Scheduled" tab to see what posts have already been scheduled so that you're not double posting

| Pu | blished   | Scheduled              |                  |                                    |
|----|-----------|------------------------|------------------|------------------------------------|
| Q  | Search by | / post ID or caption   | Shared to: All 💌 | Lifetime: Mar 31, 2019 – Dec 28, 2 |
|    | Posts     |                        |                  | Date Published                     |
|    |           | Merry Christmas and Ha | Boost Unavailab  | December 25, 2020 at 12:30 F       |